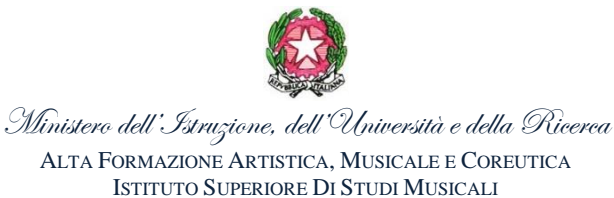

CONSERVATORIO STATALE DI MUSICA LATINA

AVVISO

Si avvisa tutti coloro che vogliono accedere alle **AMMISSIONE – CORSI ACCADEMICI** del Conservatorio di Latina, che è stata attivata la procedura **on-line** tramite il programma di **gestione Isidata**. **Di seguito sono elencati tutti i passaggi per la procedura di compilazione:** 

- 1. Collegarsi a <u>www.isidata.net</u>
- 2. Andare sulla voce "servizi studenti" (elenco di sinistra);
- **3.** Cliccare sulla voce "Conservatori";
- 4. Scegliere la prima opzione "inserimento domanda di ammissione";
- 5. Scegliere il "Conservatorio di Latina";
- 6. Compilare correttamente tutti i campi richiesti specificando per i TRIENNI es. (Chitarra TRIENNIO), per Il Biennio es. (Chitarra BIENNIO) e cliccare "inserisci";
- 7. Per i corsi Accademici occorre obbligatoriamente indicare il titolo di scuola media superiore;
- 8. Una volta cliccato "inserisci" LEGGERE ATTENTAMENTE l'avviso che appare successivamente e dopo aver letto premere OK;
- 9. Una volta ricevuta la mail con il <u>codice di controllo</u>, bisogna ritornare sulla schermata di accesso ed inserire il codice e cliccare AVANTI;
- 10. Successivamente riceverete una nuova mail con il codice e la password utile per accedere e modificare la domanda di ammissione;
- **11.** Per modificare i dati andare sul seguente link:

https://www.isidata.net/Default.aspx?CodProc=SERVIZISTUDENTI

12. Cliccare su Conservatori e poi selezionare la seconda opzione "modifica la domanda di ammissione" e cliccare ACCEDI;

13. La tassa per l'esame di Ammissione:

Versamento di € 50,00 sul **C.C.P 12859047** intestato a: Conservatorio di musica "O. Respighi" di Latina e indicare la causale (esame di ammissione a.a....;

- 14. Nella tendina "Allega Documentazione" dovrai inserire in formato digitale: bollettino di 50.00, documento d'identità, Curriculum Vitae, e ISEE Universitario, valido per prestazioni per il diritto allo studio, completo di tutte le pagine;
- 15. Una volta effettuato l'accesso cliccando la prima voce "richiesta di ammissione" si potrà visualizzare la domanda effettuata;
- 16. Dalla tendina "STAMPA" potrai stampare la domanda di ammissione. La domanda di ammissione insieme al bollettino di € 50,00 pagato, deve essere caricata sul fascicolo elettronico di isidata.
- 17. LA DOMANDA PER ESSERE ACCETTATA, <u>DEVE ESSERE DATATA, FIRMATA ed inserita SUL FASCICOLO</u> <u>ELETTRONICO</u>, CORREDATA DEL BOLLETTINO PAGATO DI € 50.00 + documento + ISEE Universitario.
- 18. Nell'ultima tendina del portale, troverete in alto a destra INVIO DOMANDA. (Verranno prese in considerazione ESCLUSIVAMENTE le domande INVIATE.

Per qualsiasi informazione si prega di contattare <u>esclusivamente via e.mail:</u> il Sig. Pietro Scuotto (<u>segreteria.didattica@conslatina.it</u>) nei giorni martedì e giovedì dalle ore 11.00 alle 12.00.

LA SEGRETERIA DIDATTICA